## Microsoft Office 365 Message Encryption (OME) Opening a Secure Email

If you've received a message encrypted by Microsoft Office 365, you can sign in with a Microsoft account or with the work or school account you use with Office 365 to view your message.

If you don't have a Microsoft account, you can follow procedures in this document to create one or use a one-time passcode. If you will be sending or receiving secure emails on a regular basis it is highly recommended to use a Microsoft account.

In order to open emails which have been encrypted using Office 365 Message Encryption on a smart device you will first need to install the free Office 365 Message Encryption Viewer app from the App Store (Apple) or Google Play Store (Android).

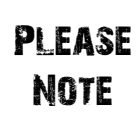

The Office 365 Message Encryption Viewer app is less than 1MB in size to install, please make sure you have enough free space on the smart device to install this application and enough free data allowance to download the app. If this is not the case please download the app once you are connected to a wireless network.

The official Microsoft links below provide customised guidance on opening emails encrypted with OME depending on operating system your smart device is running along with which email client you are using.

| Ć       | If you have an <b>iPhone or iPad</b> – you will need to follow the process linked below:<br><u>https://support.office.com/en-gb/article/view-protected-messages-on-your-iphone-or-ipad-</u> |
|---------|----------------------------------------------------------------------------------------------------|
|         | <u>4d631321-0d26-4bcc-a483-d294dd0b1caf?ui=en-US&amp;rs=en-</u>                                                                                                    |
| APPLE   | GB&ad=GB#IDUEAABAAA=Previous version of OME                                                                                                    |
|         | If you have an <b>Android mobile device or tablet,</b> – you will need to follow the process linked below:                                                                                  |
| ANDROID | https://support.office.com/en-us/article/view-protected-messages-on-your-android-device-<br>83d60f17-2305-407a-a762-7d518401fdeb#ID0EAABAAA=Previous_version_of_OME                         |

The following screenshots were taken using Microsoft Outlook 2016. The appearance may differ depending on which email client or version of Outlook you are using.

1. Either click on the email in your Inbox if you are using the reading pane or double click the email to open this within a new window (emails from Kent County Council which have been encrypted will contain the wording [SECURE] within the subject line).

| <b>₽</b> 5 -                                                                             |                                                               | Inbox -                                                                                                    | - Outlook                                                                  |                                                    |                                                 |
|------------------------------------------------------------------------------------------|---------------------------------------------------------------|----------------------------------------------------------------------------------------------------|----------------------------------------------------------------------------|----------------------------------------------------|-------------------------------------------------|
| File Home Send / Receive                                                                 | Folder View $Q$ Tell me what you want to do                   |                                                                                                    |                                                                            |                                                    |                                                 |
| New New Delete                                                                           | Reply Reply Forward More Reply Reply Forward                  | to:? ♀ To Manager<br>Email ✔ Done<br>& Delete ♀ Create New                                                               |                                                                            | Categorize Follow<br>Read v Up v<br>Taos           | Store                                           |
| ▲ Favorites <                                                                            | Search Current Mailbox & Current Mailbox                      |                                                                                                    |                                                                            | 1093                                               |                                                 |
| Inbox 1<br>Sent Items<br>Drafts                                                          | All Unread By Date * Newest ↓ ▲<br>▲ Three Weeks Ago          | [SECURE] Impo                                                                                                    | ortant Information<br>w this message is displayed, click here              | kent.gov.uk>                                       | ∅ 1   15/03/2018                                |
| Deleted Items                                                                            | 4 Last Month                                                  | message.html<br>105 KB                                                                                                   | •                                                                          |                                                    | · · · · ·                                       |
| Inbox 1                                                                                  |                                                               |                                                                                                    |                                                                            |                                                    |                                                 |
| Drafts<br>Sent Items<br>Deleted Items<br>Archive<br>▷ Conversation History<br>Junk Email |                                                               | You've received an encrypte<br><b>To view your message</b><br>Save and open the attachm<br>Sign in using the following e | rd message from<br>ent (message.html), and follow the<br>email address:    | @kent.gov.uk<br>e instructions.                    |                                                 |
| Outbox<br>RSS Feeds<br>Search Folders                                                    |                                                               | This email message and its attac<br>email in error, please notify the                                                    | hments are for the sole use of the inte<br>sender and delete this message. | nded recipient or recipients and may contain confi | idential information. If you have received this |
|                                                                                          | 0<br>[SECURE] Important Infor<br>You've received an encrypted | A Message encryption by                                                                                                  | Microsoft Office 365                                                       |                                                    |                                                 |
| Marka 🖾 🗰 🚥 🖬 🗠 🖬 🗠 🗠 🗠                                                                  | <b>.</b>                                                      |                                                                                                    |                                                                            |                                                    |                                                 |
| Items: 25 Unread: 1                                                                      |                                                               |                                                                                                    | All folders are up                                                         | to date. Connected to: Microsoft Exchange          | ■ ■ <b>-</b> + 100%                             |

2. Click on the down arrow next to **message.html** and select **Open** from the drop-down list

| 6   | ] | message.html<br>105 KB     | - |
|-----|---|----------------------------|---|
|     |   |                            |   |
| e   | ] | message.html<br>105 KB     | • |
|     |   | <u>P</u> review            |   |
|     |   | <u>O</u> pen               |   |
|     | ٥ | Quick Print                |   |
| - 1 | 7 | <u>S</u> ave As            |   |
| [   | ĥ | Save All Attachments       |   |
|     | × | Remo <u>v</u> e Attachment |   |
| [   |   | <u>C</u> opy               |   |
| I   | ß | Select A <u>I</u> I        |   |

3. If a prompt appears asking whether you would like to open, save the attachment or cancel the operation, click **Open**.

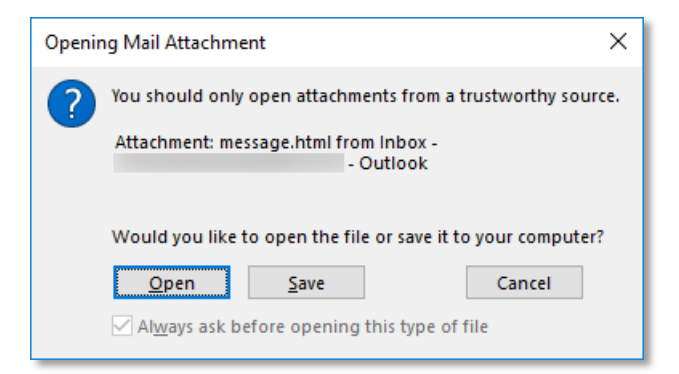

4. You may be prompted to select what application you would like to use to complete the operation, select the most appropriate application (or leave the current application highlighted) and click **OK** 

| How do you want to open this file?      |                                                                       |  |  |
|-----------------------------------------|-----------------------------------------------------------------------|--|--|
| Кеер и                                  | using this app                                                        |  |  |
| е                                       | Microsoft Edge<br>Do more online with the new browser from Microsoft. |  |  |
| Other                                   | options                                                               |  |  |
| ۷                                       | Firefox<br>New                                                        |  |  |
| 9                                       | Google Chrome<br><sub>New</sub>                                       |  |  |
| Ø                                       | Internet Explorer                                                     |  |  |
|                                         | Look for an app in the Store                                          |  |  |
|                                         | 1. A. A. A. A. A. A. A. A. A. A. A. A. A.                             |  |  |
| Always use this app to open .html files |                                                                       |  |  |
|                                         | ОК                                                                    |  |  |

5. You will be presented with two options - Sign in or Use a one-time passcode

| Encrypted message                                                                                               |
|----------------------------------------------------------------------------------------------------|
| From<br>@kent.gov.uk                                                                                            |
| То                                                                                                    |
| To view the message, sign in with a Microsoft account, your work or school account, or use a one-time passcode. |
| → Sign in                                                                                                    |
| → Use a one-time passcode                                                                                       |
|                                                                                                    |
|                                                                                                    |
|                                                                                                    |
|                                                                                                    |
| Message encryption by Microsoft Office 365                                                                      |

6. Click on the wording **Sign in** 

| Encrypted message                                                                                                  |
|----------------------------------------------------------------------------------------------------|
| From<br>@kent.gov.uk                                                                                               |
| То                                                                                                    |
| To view the message, sign in with a Microsoft account, your work or school account, or use a one-time<br>passcode. |
| Sign in                                                                                                    |
| Use a one-time passcode                                                                                            |
|                                                                                                    |
|                                                                                                    |
| G Message encryption by Microsoft Office 365                                                                       |

7. If your organisation already uses Microsoft accounts to access Office 365, click on the wording **Work** or school account. Otherwise, click on the wording **Microsoft Account** 

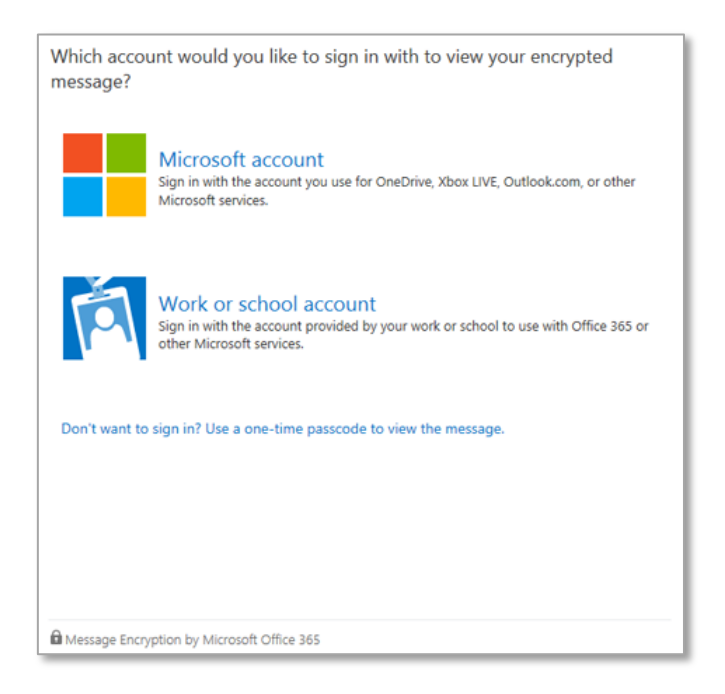

- PLEASEIf you are unsure as to whether your organisation already uses Microsoft accounts pleaseNOTEcontact your IT support provider who will be able to provide further advice
  - 8. If you already have a Microsoft Account, you will be prompted to enter your password. Enter this within the **Password** field and click **Sign in** to view the encrypted message in your web browser

|      | Microsoft                             |        |    |  |
|------|---------------------------------------|--------|----|--|
| En   | ter password                          |        |    |  |
| Pas  | sword                                 |        |    |  |
|      | Keep me signed in                     |        |    |  |
| For  | jotten my password                    |        |    |  |
| Sigr | in with a different Microsoft account |        |    |  |
|      |                                       |        |    |  |
|      |                                       | Sign i | in |  |
|      |                                       |        |    |  |

 If you do not already use Microsoft accounts and you previously clicked on Microsoft Account, click on the wording CREATE A MICROSOFT ACCOUNT FOR... to start the account creation process

| We didn't find a Microsoft account for                                                                                                    |
|----------------------------------------------------------------------------------------------------|
| To view your encrypted message, you first need to create a Microsoft account by clicking the link below. After the account has been created, follow the instructions in the original message. |
| CREATE A MICROSOFT ACCOUNT FOR                                                                                                    |
| ON'T WANT TO CREATE A MICROSOFT ACCOUNT? GET A<br>ONE-TIME PASSCODE TO VIEW THE MESSAGE                                                                                                    |

- 10. Complete the **Create an account** form. Your email address should automatically appear within the **User name** field, if this is not the case please copy and paste your address in to the field
- PLEASEThe email address used when creating a new account MUST match the address to which the<br/>encrypted email was sent.

| Microsoft                                                                                                    |
|----------------------------------------------------------------------------------------------------|
| Create an account                                                                                                    |
| You can use any email address as the user name for your new Microsoft account, including addresses from Outlook.com, Yahoo! or Gmail. If you<br>already sign in to a Windows PC, tablet, or phone, Xbox Live, Outlook.com, or OneDrive, use that account to sign in. |
| Name                                                                                                    |
| After you sign up, we'll send you a message with a link to verify this User name.                                                                                                    |
| User name<br>Cross and paste your<br>chosen User name.                                                                                                    |
| Create password                                                                                                    |
| •••••                                                                                                    |
| 8-character minimum; case sensitive                                                                                                    |
| Reenter password                                                                                                    |
| •••••                                                                                                    |
| Country/region                                                                                                    |
| ✓                                                                                                    |
| ZIP code                                                                                                    |
|                                                                                                    |
|                                                                                                    |

11. Review the summary page and click on the wording **Verify your email address.** You will receive a verification email.

| Microsoft account |                                                                     |
|-------------------|---------------------------------------------------------------------|
| Account           | View basic information about your account                           |
| Basic info        | Your email address has not been verified. Verify your email address |
| Recent activity   | Display name                                                        |
| Aliases           | Edit                                                                |
| Related accounts  |                                                                     |
| Billing           | Personal details<br>Birthdate                                       |
| Overview          | Gender                                                              |
| Transactions      | Country/region<br>Time zone                                         |

12. Open the verification email and click on the Verify button to confirm your email address

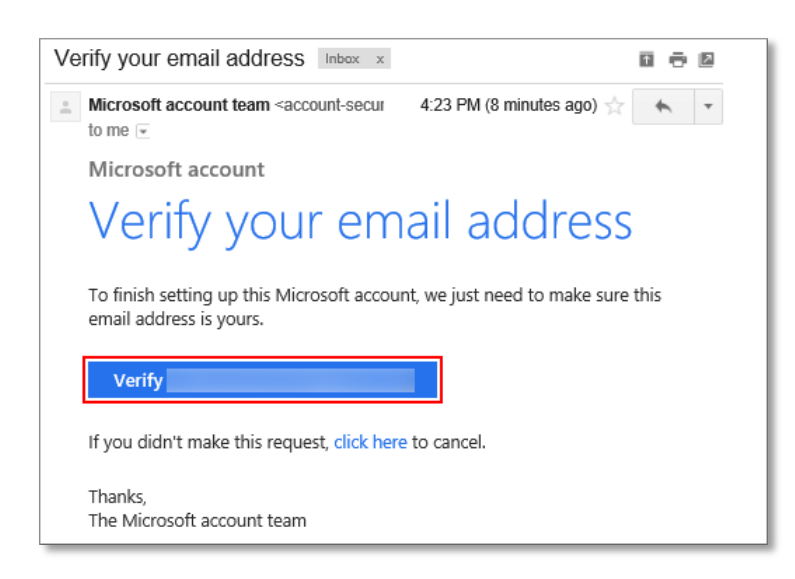

13. Once you've verified your email address, go back and open the **message.html** file that you started with. You can now use your Microsoft account to sign in and view the encrypted message

## Using a one-time passcode

A one-time passcode should only be used if you do not already have a Microsoft account and will only be receiving a small number of encrypted emails. If you believe you will be receiving a high number of encrypted emails please sign up for a Microsoft account using the instructions previously outlined above.

14. Click on the wording Use a one-time passcode

| Encrypted message                                                                                                  |
|----------------------------------------------------------------------------------------------------|
| From<br>@kent.gov.uk                                                                                               |
| То                                                                                                    |
| To view the message, sign in with a Microsoft account, your work or school account, or use a one-time<br>passcode. |
| <ul> <li>→ Sign in</li> <li>→ Use a one-time passcode</li> </ul>                                                   |
|                                                                                                    |
|                                                                                                    |
|                                                                                                    |
| Message encryption by Microsoft Office 365                                                                         |

When clicking on **Use a one-time passcode** an automated email containing an 8-digit code will be sent to your email address. **This code is only valid for 15 minutes after it was requested** and must be entered in to the one-time passcode box provided.

## PLEASE Note

It is important to wait for the one-time passcode email to arrive, this could take a few seconds or a few minutes. Do not close the browser window whilst waiting for the one-time passcode to arrive, or request a new one-time passcode. Requesting a new one-time passcode will invalidate any sent previously and the message 'the one-time passcode is incorrect' will be displayed.

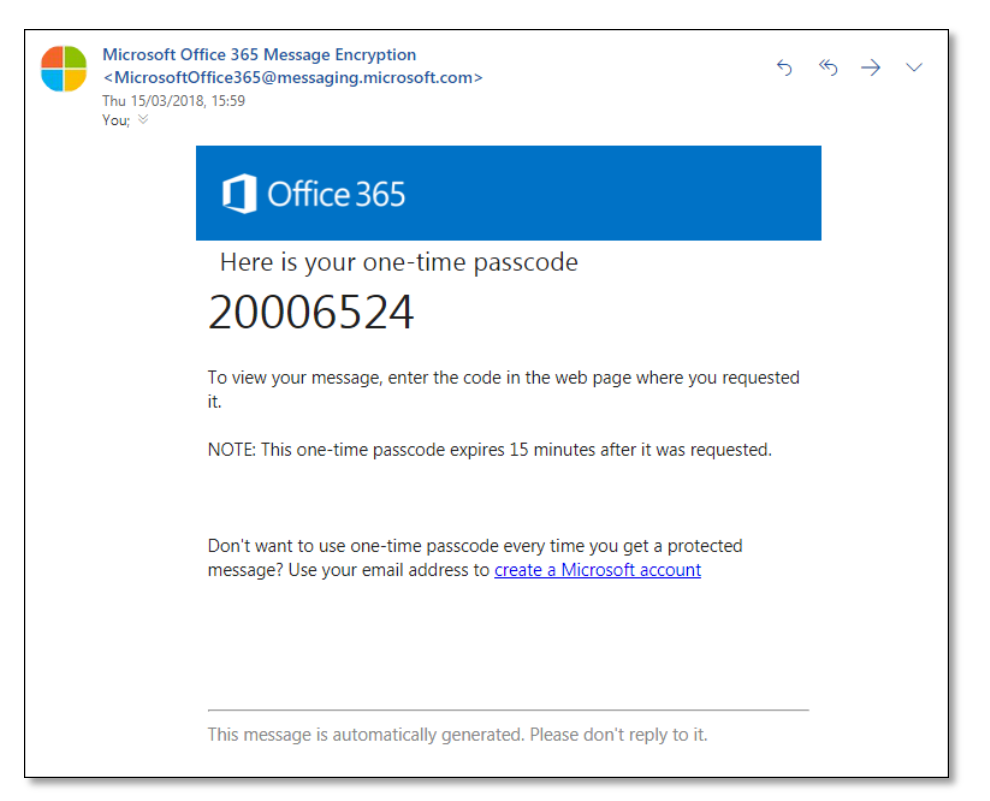

(The above screenshot is for illustration purposes only, do not enter the passcode shown above)

15. Enter the code received in to the **One-time passcode** field and click **Continue** to view the message

| We sent a one-time passcode to                                                                                               |
|----------------------------------------------------------------------------------------------------|
| Please check your email, enter the one-time passcode and click continue.<br>The one-time passcode will expire in 15 minutes. |
| One-time passcode 20006524                                                                                                   |
| This is a private computer. Keep me signed in for 12 hours.                                                                  |
| Didn't receive the one-time passcode? Check your spam folder or <u>get another one-time</u> passcode.                        |
| Message Encryption by Microsoft Office 365                                                                                   |

| [SECURI                                    | ] Important Info                                                                        | rmation         |               |
|--------------------------------------------|-----------------------------------------------------------------------------------------|-----------------|---------------|
| 0                                          | dav 3 d1 PM                                                                             | <               | @kent.gov.uk> |
| 1 1                                        | ¥                                                                                       |                 |               |
| Please find b                              | elow my date of birth and                                                               | f home address: |               |
| DOB:<br>Address:                           | 01/01/0001<br>01 Happy Place<br>Somewhere Nice<br>Pleasant Town<br>Paradise<br>AA01 1AA |                 |               |
| Regards                                    |                                                                                         |                 |               |
| Message Encryption by Microsoft Office 365 |                                                                                         |                 |               |

## **Problems?**

Please contact your own organisation's IT support or helpdesk in the first instance to perform any initial fault finding on your device to assist with viewing the encrypted emails. Kent County Council cannot assist with any technical troubleshooting on devices which do not fall under our support.

If there is a general technical fault with the Secure Email facility this will be investigated by KCC ICT and Microsoft.